「ご自宅からのオンライン面会(ZOOM 使用)」予約手順

 予約ページを開き、予約したい時間帯をクリックします。 グレーとなっている時間帯は予約できません。
 ★毎週火・木曜日のオレンジの線のブロックが「ご自宅からのオンライン面会(ZOOM)

使用)」です。

★ご予約は面会希望日の4日前まで受け付けています。

| t Us                                | 6                            |          | Л                            | 8         | 8         |            |
|-------------------------------------|------------------------------|----------|------------------------------|-----------|-----------|------------|
|                                     |                              | 2021年    | 6月7日~2021年6                  | 月13日      |           | 0          |
| 6/7<br>n                            | 6/8<br>×                     | 6/9<br>* | 6/10<br>*                    | 6/11<br># | 6/12<br># | 6/13<br>11 |
| 1430-1430<br>東院してのオン<br>ラ           | 1400-1430<br>ご目宅からのオ<br>>    |          | 14:00-14:30<br>ご目宅からのオ<br>ン  |           |           |            |
| 14:30-15:00<br>米I抗してのオン<br>同        | 14:30-15:00<br>ご自宅からのオ<br>ン  |          | 14:30-15:00<br>ご言をからのオ<br>ン  |           |           |            |
| 15:00-15:30<br>来晩してのオン<br>ラー        | 15:00-15:30<br>ご自宅からのオ<br>ン  |          | 16:00-15:30<br>ご目宅からのオ<br>ン  |           |           |            |
| 15:30-16:00<br>来読してのオン<br>ラー        | 15:30-16:00<br>ご目宅からのオ<br>ン- |          | 15:30-16:00<br>ご目毛からのオ<br>ンー |           |           |            |
| <b>16:00-16:30</b><br>未読してのオン<br>ラー | 16:00-16:30<br>ご自宅からのオ<br>ン- |          | 16:00-16:30<br>ご自宅からのオ<br>ン  |           |           |            |
| 16:30-17:00<br>来院してのオン              | 16:30-17:00<br>ご目宅からのオ       |          | 16:30-17:00<br>ご目宅がらのオ       |           |           |            |

② 選択した内容が表示されます。

「ご自宅からのオンライン面会(ZOOM 使用)」となっていることを確認の上、 「予約を進める」をクリック。

| ■ 2021年6月8日(火) O 1<br>③ 30分<br>(回れたうな) | 4.00~14.30 |         |              |    |   |   |
|----------------------------------------|------------|---------|--------------|----|---|---|
|                                        |            |         | all was rule |    |   |   |
| 面会にはZOOMを使用します。                        | ビタにハンフイン   | この面云かり  | 転で9。         |    |   |   |
| (ZOOMやパソコンの使用方法                        | 法等に関するお問   | い合わせは対応 | ないたしかねます     | F) |   |   |
| ◎ インターネット                              |            |         |              |    |   |   |
|                                        |            |         |              |    | 0 |   |
|                                        |            |         |              |    |   | - |
|                                        |            |         |              |    |   |   |
|                                        |            |         |              |    |   |   |
|                                        |            |         |              |    |   |   |
|                                        |            |         |              |    |   |   |
| 予約に関する注意事項                             |            |         |              |    |   | â |
| ※予約サイトからはご利用4日                         | 前までご予約い    | ただけます。  |              |    |   |   |
|                                        |            |         |              |    |   |   |
|                                        |            |         |              |    |   |   |

③「連絡先を直接入力する」をクリック。

「RESERVA 会員ログイン」及び「新規会員登録はこちら」はクリックしないでください。

| G RESERVA会員ログイン                                                |
|----------------------------------------------------------------|
| 新規会員登録はこちら                                                     |
| 会員ログインすると、次回以降の予約で入力の手髄が省<br>けて便利です。また、予約層歴の確認やキャンセルがで<br>きます。 |
| または                                                            |
| 連絡先を直接入力する                                                     |
|                                                                |
| ( 尿ǎ )                                                         |

④ 必要事項を入力してください。

| 氏名 (カナ)*       ナガオカ       イチロウ         メールアドレス*       *携帯キャリアのアドレスを入力する場合、携帯キャリアの受信許可リストに freservabel を追加してください。         reservation@ooo.com       *         メールアドレス (確認)*       reservation@ooo.com         電話番号*       0258123456         連絡事項       長岡二郎 | 氏名 *         | 長岡                                                               |                          |
|----------------------------------------------------------------------------------------------------|--------------|------------------------------------------------------------------|--------------------------|
| メールアドレス*       ※携帯キャリアのアドレスを入力する場合、携帯キャリアの受信許可リス<br>トに「reserva.be」を追加してください。         reservation@ooo.com         メールアドレス(確認)*         reservation@ooo.com         電話番号*       0258123456         連絡事項       長岡二郎                                            | 氏名(力ナ)*      | ナガオカ                                                             | イチロウ                     |
| メールアドレス (確認)*       reservation@ooo.com         電話番号*       0258123456         連絡事項       長岡二郎                                                                                                    | メールアドレス*     | ※携帯キャリアのアドレスを入力す<br>トに「reserva.be」を追加してくだ<br>reservation@ooo.com | る場合、携帯キャリアの受信許可リス<br>さい。 |
| <ul> <li>電話番号*</li> <li>0258123456</li> <li>連絡事項</li> <li>長岡二郎</li> </ul>                                                                                                    | メールアドレス(確認)* | reservation@ooo.com                                              |                          |
| 連絡事項 長岡二郎                                                                                                    | 電話番号*        | 0258123456                                                       |                          |
|                                                                                                    | 連絡事項         | 長岡二郎                                                             |                          |

- ・氏名(カナ):患者様のお名前
- ・メールアドレス:入力したアドレスへ確認メールが届きます

★携帯メールを使用されている場合は【<u>noreply@reserva.be</u>】の受信を許可願います

- ・電話番号:当日連絡がつく電話番号を入力ください
- ・連絡事項:申し込みされた方の氏名を入力ください

終了したら「確認する」をクリック。

⑤ 確認画面が表示されますので、間違いなければ「完了する」をクリック。※内容を修正する場合は「戻る」をクリック

|          | ご自宅からのオンライン面会(Z00M使用)           |
|----------|---------------------------------|
| 日時 202   | 21年 06月 08日 (火)14:00~14:30 (詳細) |
| 氏名*      | 長岡 太郎                           |
| 氏名(カナ)*  | ナガオカ タロウ                        |
| メールアドレス* | reservation@OOO.com             |
| 電話番号*    | 0258123456                      |
| 連絡事項     | 長岡二郎                            |
|          | RESERVA利用規約に同意して<br>戻る<br>完了する  |

⑥ 予約完了画面が表示されますので、確認の上、画面を閉じてください。

| 予約完了                  |                                                                          |
|-----------------------|--------------------------------------------------------------------------|
| ご予約いただき               | 、誠にありがとうございます。                                                           |
| ご予約が完了い               | たしました。                                                                   |
| 予約完了の確認               | メールを送信いたしましたので、必ず予約内容をご確認ください。                                           |
| こちらはオンラ               | イン開催となります。オンライン開催についてのご案内メールをお送りしましたので、ご確                                |
| 認ください。                |                                                                          |
| オンライン                 | 参加時の注音事項                                                                 |
| 1 予約日                 | アルマンプロディス                                                                |
| 2.オンラ                 | 時に下記のオンフィンを加いたにアクセスして、こを加てたさい。<br>イン参加URLにアクセスすると、Zoomのアプリケーションが立ち上がります。 |
| 3. 初回ア                | クセス時に、Zoomのインストールを求められることがあります。その場合は、Zoomを                               |
| インスト                  | ールしてください。                                                                |
| 4. アクセ                | ス時にパスワードを求められますので、パスワードを入力してください。                                        |
| 予約情報                  | = = <del>M</del> / em                                                    |
| 2021年06月              | 08日 14:00~14:30 詳社 ✔                                                     |
| RESERVAでア             | 'カウント登録しませんか?                                                            |
| RESERVA会員登<br>セルができます | 録すると、次回以降の予約で入力の手間が省けて便利です。また、予約履歴の確認やキャン<br>。                           |
|                       | 登録する                                                                     |
|                       |                                                                          |
|                       |                                                                          |

⑦ 入力されたメールアドレスに予約確認メールが届きますので、内容をご確認ください。

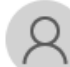

長岡保養園 <noreply@reserva.be> 長岡 太郎 様の予約が確定しました

## 長岡 太郎 様

ご予約ありがとうございます。 以下の内容でご予約が確定しました。

------■予約番号

QpfK2bUfG

■予約日時 06月08日(火)14:00~14:30

■予約人数

1名

■予約メニュー ご自宅からのオンライン面会(ZOOM 使用)

■予約確認及びキャンセル

<u>https://reserva.be/hoyouen/cancel?mail\_rsv\_no=18eJwzNDU0N7EwNgUAB08Bow</u> 当該予約は、WEB からキャンセルできません。

■開催場所

インターネット -----

■主催者情報

長岡保養園

https://reserva.be/hoyouen/about

新潟県長岡市町田町 575

 ⑧ 後日同じメールアドレスに ZOOM の招待メールが届きますので、大切に保管ください。 予約日時になりましたら、招待メールの参加 URL から ZOOM にログインください。
 ★当日オンライン面会に使用する端末でのメール受信をおすすめいたします。
 ★招待メールは面会の3日前までに届く予定です。(予約完了直後には届きません)
 ★複数のご家族で面会される場合は、この招待メールを他の方へ転送ください。

H **OOO** 様(すま居る1階) - 至誠会 長岡保養園のZoomミーティング

至誠会 長岡保養園さんがあなたを予約された Zoom ミーティングに招待しています。

Zoom ミーティングに参加する

## 

ミーティング ID: **00000** パスコード: **00000** 

以上で予約受付は終了です。